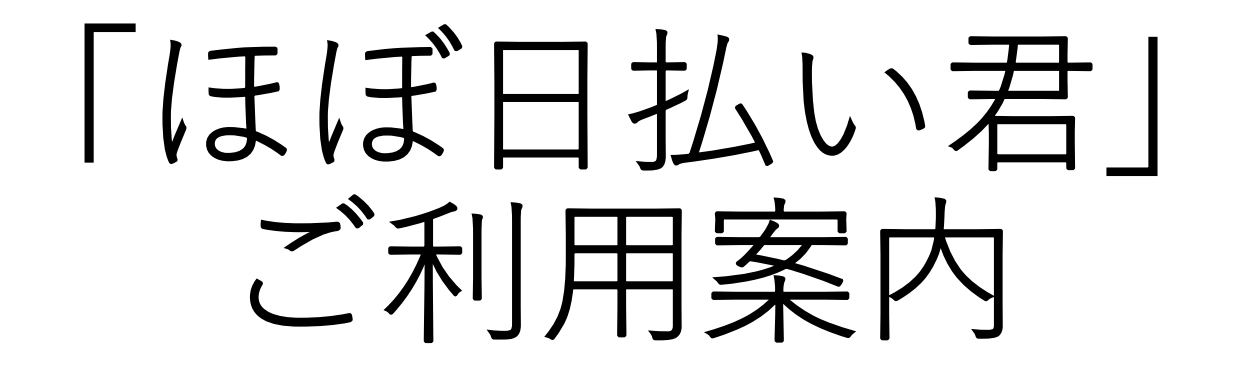

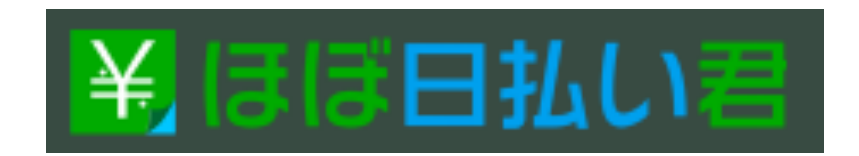

# ① AppStore、GooglePlayからアプリをインストールする。

※"BANQ"で検索

## [iOS]

https://apps.apple.com/jp/app/banq%E3%82%A2%E3%83%97%E3%83%AA/id1470695642?mt=8

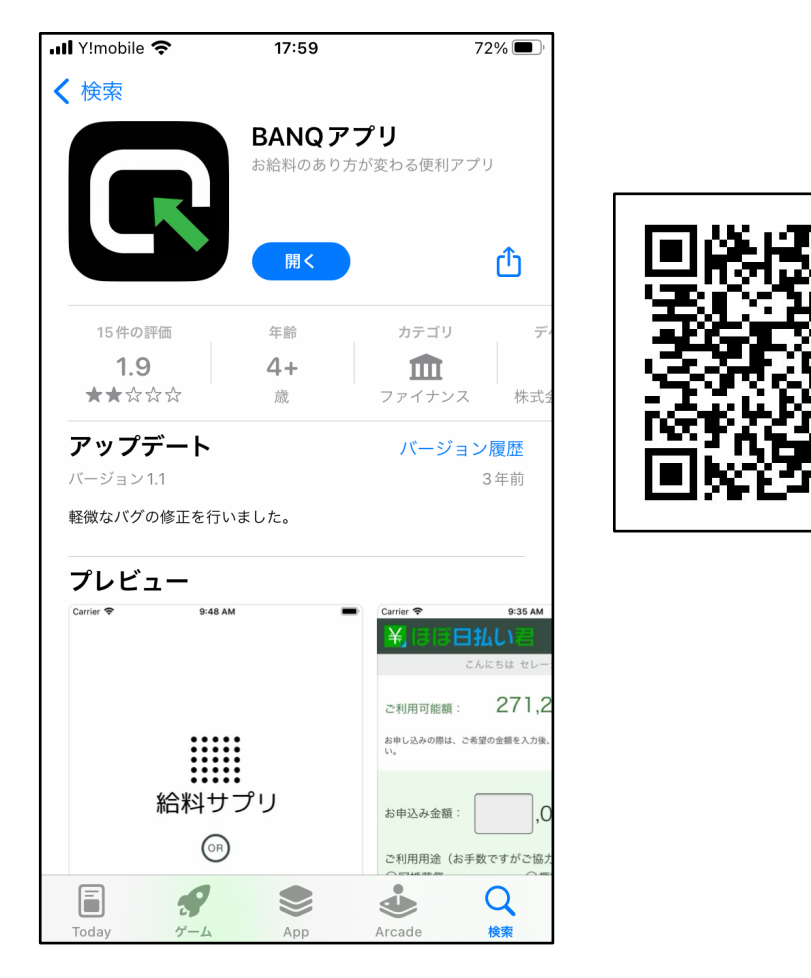

## [Android]

https://play.google.com/store/apps/details?id=jp.co.banq.banq

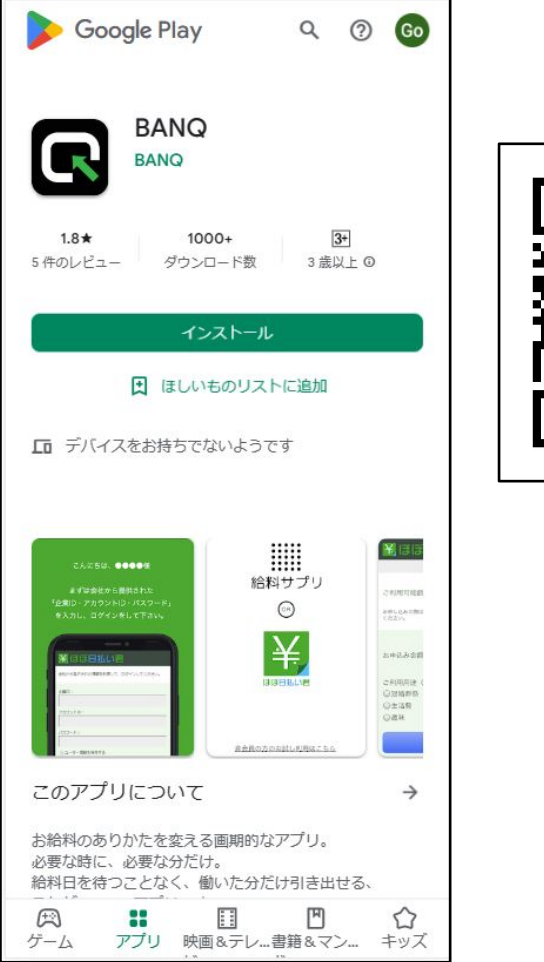

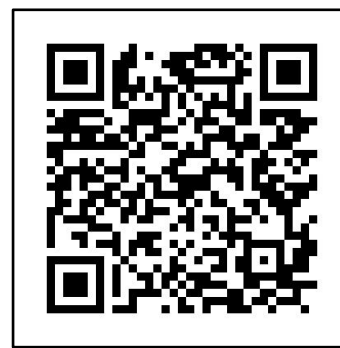

② アプリを起動してログインする。

ほぼ日払い君をタップ ┉┛Y!mobile � 18:00 72%■

.... ... .... .... .... 給料サプリ OR ほぼ日払い君 <u>非会員の方のお試し利用はこちら</u> COPYRIGHT © BANQ Corp. ALL RIGHTS RESERVED.

| ・・・・・・・・・・・・・・・・・・・・・・・・・・・・・・・・・・・・                                                                                                    | ★新規登録は不要です。<br>PASTプロキャスに登録すると自動でほぼ日払い君のアカ<br>ウントも作成されます。<br>ログインして利用開始登録だけしてください。                                                                      |
|----------------------------------------------------------------------------------------------------|----------------------------------------------------------------------------------------------------|
| 315<br>アカウントID:<br>1234                                                                                                    | ★ブラウザからもアクセス可能です。<br>・URL: https://hhq.jp/user/login                                                                                                    |
| バスワード:                                                                                                    | ★ログイン情報<br>・企業ID: <b>315</b>                                                                                                    |
| <ul><li>✓ ユーザー情報を保存する</li><li>ログイン</li></ul>                                                                                                    | <ul> <li>・アカウントID: PASTプロキャスのスタッフ番号</li> <li>※プロキャスのログインメールアドレスでなく「番号」です。</li> <li>※プロキャスアプリ→メニュー → 登録情報変更 → 「スタッフメモ欄」に</li> <li>記載している番号です。</li> </ul> |
| 初回ログイン時には、会員情報の登録が必要になります。ログイ<br>ン後、登録ページにて会員情報を登録してください。                                                                                                    | ・パスワード:プロキャスに登録した給与銀行 <b>口座番号の下4桁</b>                                                                                                    |
| すでに、会員登録済みの方でパスワードをお忘れの方は、こちら<br>から <u>再発行</u> してください。<br>まだ、会員登録がお済みでない方でパスワードをお忘れの方や、<br>ご質問やご不明な点がある方は、 <u>ほぼ日払い君サポート</u> までお問<br>い合わせください。<br><u>プライバシーポリシーはこちら</u> | ※ほぼ日払い君の利用登録をすると登録完了メールが届きます。<br>登録完了メール内にも企業ID、アカウントIDの記載があります。                                                                                        |
| <u>トップへ戻る</u>                                                                                                    | ※@banq.co.jp、@past-work.comからのメールを受信できるように許可設定を<br>お願いします。                                                                                              |

## (参考)「ほぼ日払い君」のアカウントID(番号)の調べ方

## PASTプロキャス画面 「メニュー」

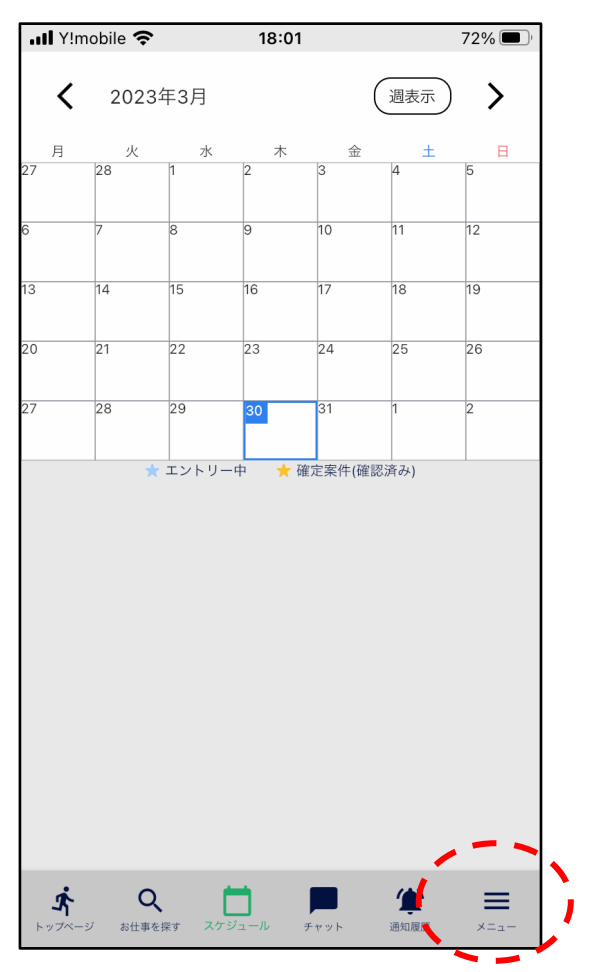

「登録情報変更」 ↓↓ Y!mobile 중 18:01 72% 🔳 ▲ お知らせ一覧 ▶ 登録情報変更 🖬 利用規約 📋 プライバシーポリシー 🗴 実績確認 ● 位置情報許可 ▶ ログアウト ・ アカウント削除 Å Q 

トップページ お仕事を探す スケジュール チャット

通知履歴

#### 「スタッフメモ欄」に記載している番号が ほぼ日払い君のアカウントIDです。

| 📶 Y!mobile 奈  | 18:        | 03     |      | 71% 🔲 |
|---------------|------------|--------|------|-------|
|               |            |        |      |       |
|               | 登録情        | 報変更    |      |       |
| 氏名:           |            |        |      |       |
| フリガナ:         |            |        | _    |       |
| 性別:男          | 性          |        | _    |       |
| 生年月日:20<br>   | 100年01月01E | 3      |      |       |
| 血液型:          |            |        |      |       |
| *上記変奏を希望の場合。管 | 理者にお問い合    | わせください | 2    |       |
|               |            |        |      |       |
| 📞 電話番号(日      | 自宅)        |        |      |       |
| 0821234567    |            |        |      |       |
|               |            |        |      |       |
| 📘 電話番号(掛      | 携帯)        |        |      |       |
| 09012345678   |            |        |      |       |
|               |            |        |      |       |
| 、 緊急連絡先       |            |        |      |       |
| 取刍油效生         |            |        |      |       |
| 来志建裕九         |            |        |      |       |
| 🗖 日中町 / 100 🖗 | 白力丨        |        |      |       |
|               |            |        |      |       |
| 戻る            |            | 硝      | 認画面へ |       |
|               |            |        |      |       |

### ③ 前日までに働いた金額から必要な金額を振込申請する。

※お仕事現場により、利用可能額に金額が反映されるまでの日数が異なる場合がありますので、エントリー時に 事前確認してください。

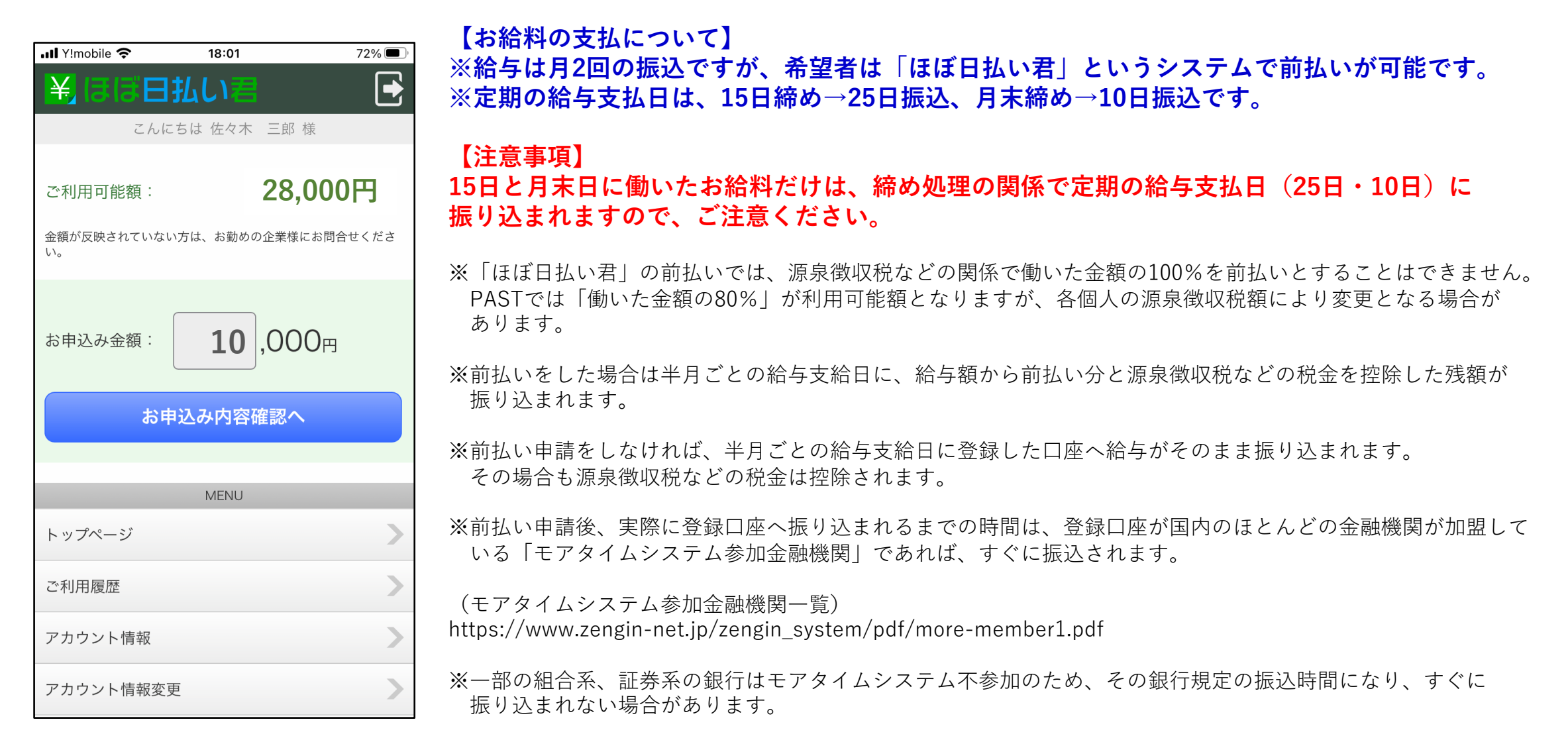